# PROCEDIMIENTO PARA EL ALTA EN EL REGISTRO DE PEQUEÑOS PRODUCTORES DE RESIDUOS PELIGROSOS

La solicitud de alta como pequeño productor de residuos peligrosos en la CARM se realiza a través de Sede Electrónica, (Procedimiento 5822), por lo que es necesario realizarlo con el **certificado digital del titular o de la CB**, y se realiza como se describe a continuación:

1. Acceder al <u>Procedimiento 5822 de la CARM</u>:

Comunicación previa y modificaciones al Registro de Productor de Residuos Peligrosos de menos de 10 t/año (Pequeño Productor de Residuos Peligrosos)

2. Entrar en el apartado de Presentación de Solicitudes:

| SedeElectronica                             | Viernes, 3 de marzo de 2023, 08:54h. 🔿                                         | Región de Murcia                                |
|---------------------------------------------|--------------------------------------------------------------------------------|-------------------------------------------------|
|                                             | $ m 1$ información general $\  eq$ $\bigcirc$ atención a la ciudadanía $\  eq$ |                                                 |
| Inicio > Realizar un trámite                |                                                                                |                                                 |
| Comunicación previa y modificaciones al Re  | egistro de Productor de Residuos Peligrosos de menos de 10 t/año (F            | Pequeño Productor de Residuos Peligrosos)       |
| (código 5822) (SIA 201261)                  |                                                                                |                                                 |
| INICIAR TRÁMITES                            |                                                                                |                                                 |
| Solicitar Electrónicamente                  |                                                                                |                                                 |
|                                             |                                                                                |                                                 |
| Información Básica Requisitos Documentación | Presentación Solicitudes Tasas Resolución, Recursos y Normativa                |                                                 |
| Visualizar toda la información completa     |                                                                                | Teléfonos de Información<br>968 362 000 y 012 * |
|                                             |                                                                                |                                                 |

3. Cumplimentar la solicitud como se describe a continuación:

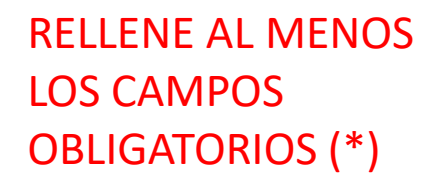

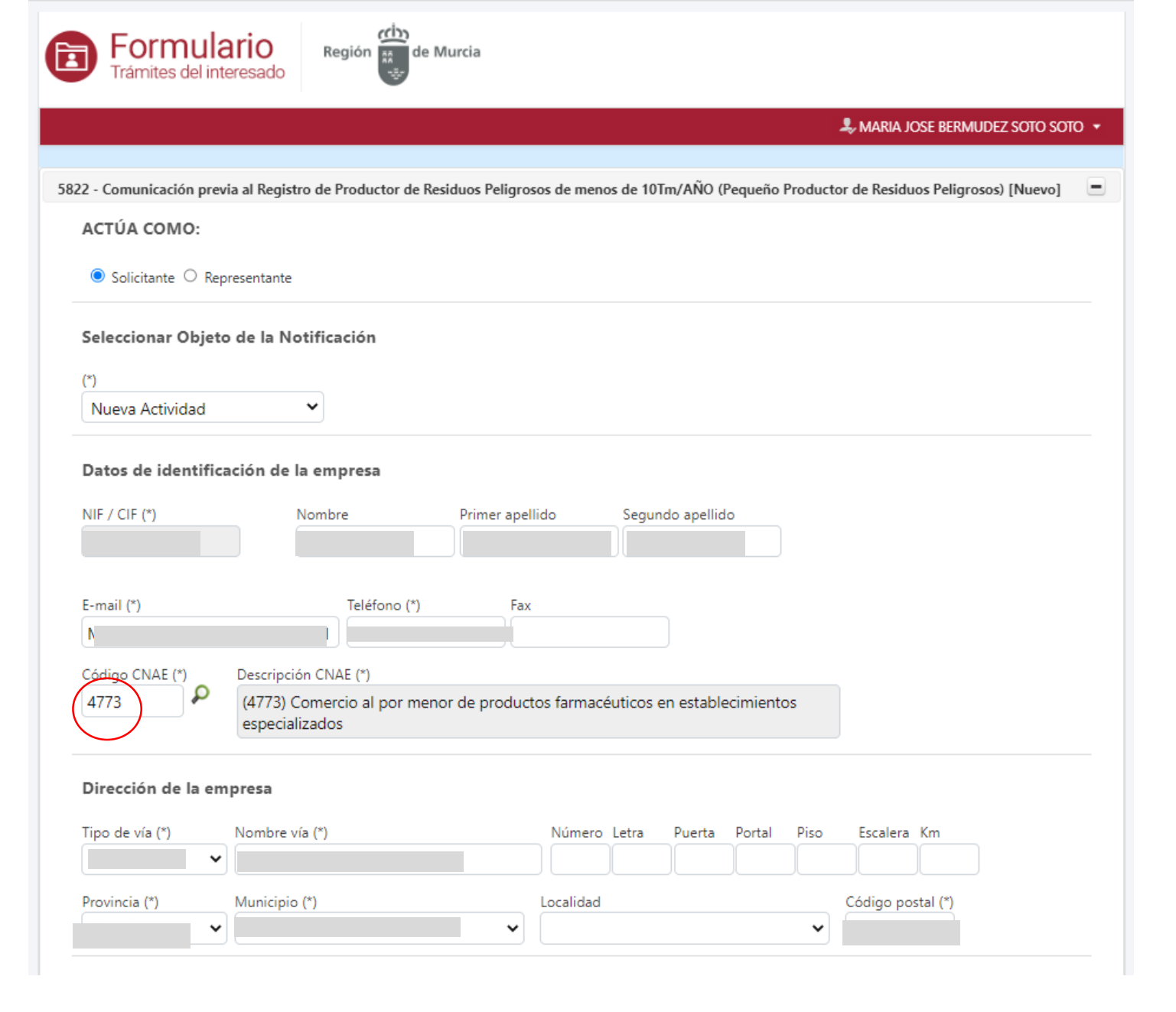

|                 | Datos del centro de trabajo (del que se hace esta Comur                                                                                                    | licación)                                                                                                    |                                                                                                    |
|-----------------|----------------------------------------------------------------------------------------------------|----------------------------------------------------------------------------------------------------|----------------------------------------------------------------------------------------------------|
| El Código REGA  | Código REGA                                                                                                    |                                                                                                    |                                                                                                    |
| no es necesario |                                                                                                    |                                                                                                    |                                                                                                    |
|                 | Descripción del establecimiento (*)                                                                                                    | Teléfono (*)                                                                                                    | E-mail (*)                                                                                                    |
|                 |                                                                                                    |                                                                                                    |                                                                                                    |
|                 | Tipo de via (*)       Vombre via (*)                                                                                                    |                                                                                                    |                                                                                                    |
|                 | Número Letra Puerta Portal Piso Escalera Km                                                                                                    |                                                                                                    |                                                                                                    |
|                 | Provincia (*) Municipio (*)                                                                                                    | Localidad                                                                                                    | Código postal (*)                                                                                                    |
|                 | Murcia                                                                                                    |                                                                                                    | ✓                                                                                                    |
|                 | Coordenadas UTM ETRS89-30. Para obtener las coordenadas UT<br>del Visualizador de la web SITMURCIA https://sitmurcia.carm.es<br>UTM X (*)<br>UTM Y (*)<br>1) Si conoce las coordenadas UTM de su f<br>insértelas aquí (ponga comas para separa<br>y pinche en CONTINUAR. Pase a la página | M de su centro de trabajo puede hacer<br>2) Si no cone<br>en este enla<br>como se ind<br>este manual<br>farmacia,<br>r decimales),<br>nº 8. | uso<br>Oce estas coordenadas, pinche<br>ce para buscarlas y continúe<br>ica en la siguiente página de<br>l.<br>E Continuar Presentar |
|                 |                                                                                                    |                                                                                                    |                                                                                                    |
|                 | Reg                                                                                                    | gión de Murcia                                                                                                    | Accesibilidad   Aviso Legal                                                                                                    |

## **BÚSQUEDA DE COORDENADAS EN SITMURCIA:**

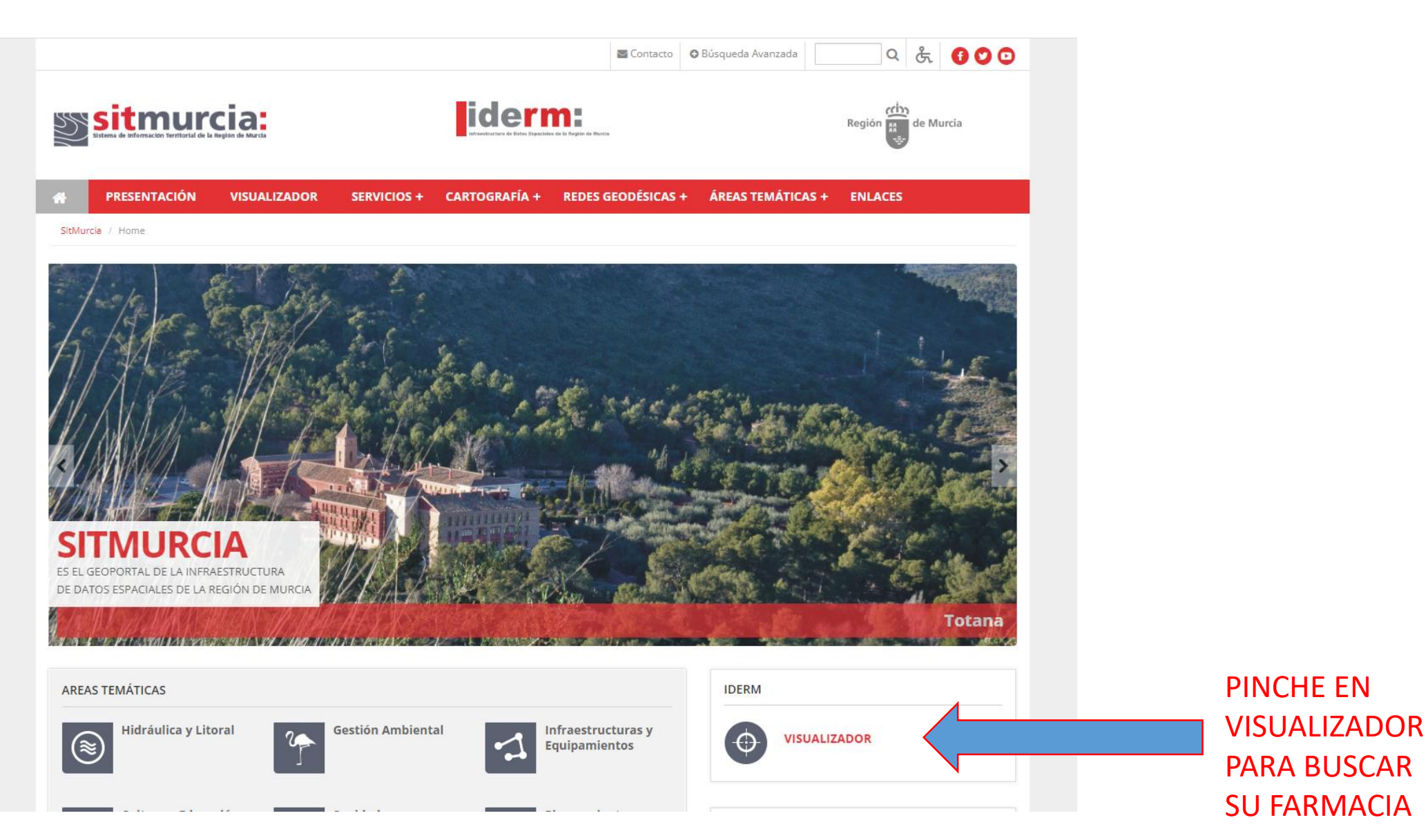

# www.portalfarma.com/Paginas/default.aspx 3D 🔇 💡 🏟 🦚 🔂 🗹 …

## 1) "Mostrar mi posición" le lleva a un punto aproximado

Una vez localizada la ubicación de la farmacia sobre el plano, pinche sobre el punto exacto y obtendrá la información con las coordenadas.

TORRE PACHECO

### Nombre de la localidad

## $\times \equiv$

# 2) Le sitúa sobre la localidad

Región a

## 🐔 🖶 3D 🗹 😯 🦚 🦚 🔂 🗹 …

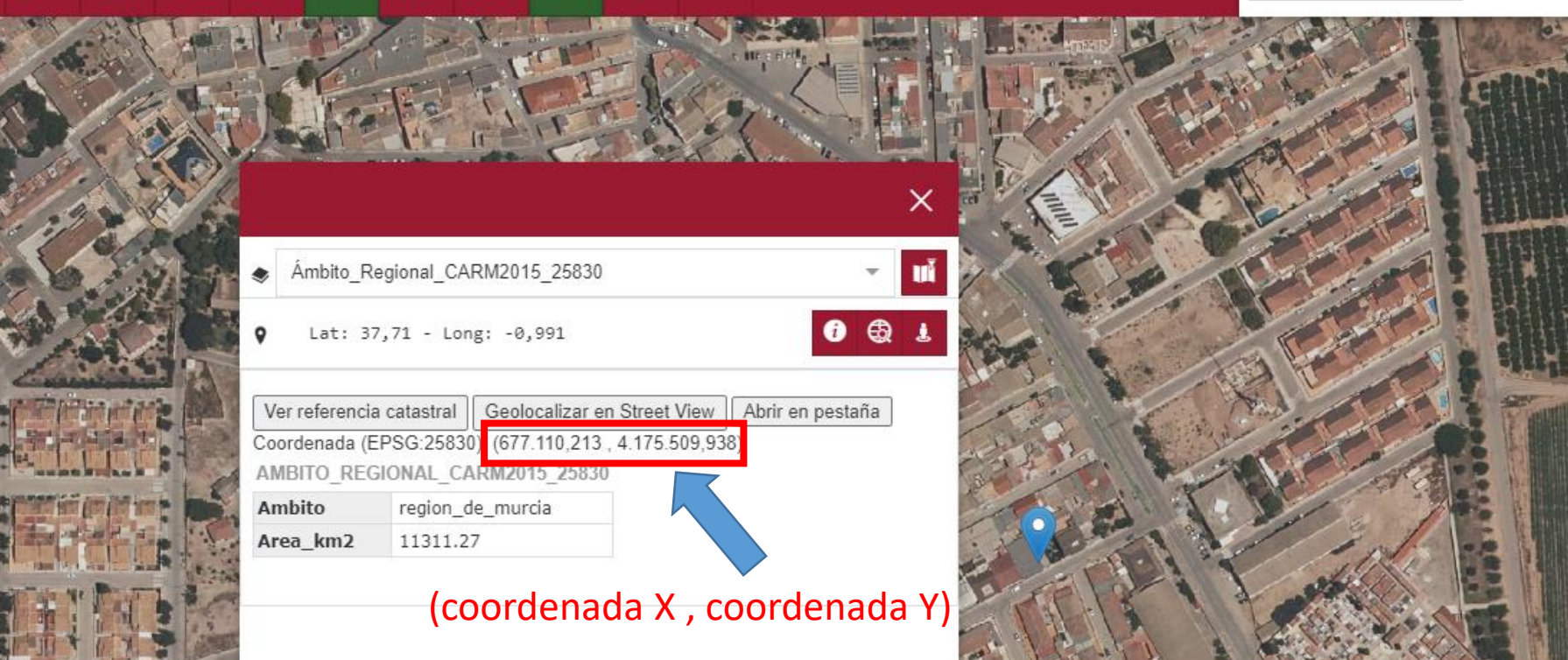

Copie las coordenadas y continúe como se indica en la siguiente página.

| El Código REGA | Datos del centro de trabajo (del que se hace esta Comun<br>Código REGA                                                                                     | icación)                                     |                             |
|----------------|----------------------------------------------------------------------------------------------------|----------------------------------------------|-----------------------------|
|                | Descripción del establecimiento (*)<br>Tipo de via (*) Nombre via (*)                                                                                      | Teléfono (*)                                 | E-mail (*)                  |
|                | Número Letra Puerta Portal Piso Escalera Km<br>Provincia (*) Municipio (*)<br>Murcia                                                                       | Localidad                                    | Código postal (*)           |
|                | Coordenadas UTM ETRS89-30. Para obtener las coordenadas UT<br>del Visualizador de la web SITMURCIA <u>https://sitmurcia.carm.es</u><br>UTM X (*) UTM Y (*) | M de su centro de trabajo puede hacer (<br>/ | uso                         |
|                | Inserte aquí las coordenadas obtenidas (c<br>para separar decimales), y pinche en CON                                                                      | on comas<br>TINUAR.                          | Continuar De Presentar      |
|                | Pase a la siguiente página de este manual                                                                                                    | ión 🔅 de Murcia                              | Accesibilidad   Aviso Legal |

Aparecerá una nueva sección para indicar el tipo de residuo:

• Pinchar en "Nuevo" y aparecerá una nueva ventana.

|                 | Descripción del residuo *           | Cantidad anual (en Kg.) 🕈 |
|-----------------|-------------------------------------|---------------------------|
| Sin resultados. |                                     |                           |
|                 | I < I > I O resultados en 1 páginas |                           |
|                 |                                     |                           |
|                 |                                     |                           |
|                 |                                     |                           |
|                 |                                     |                           |

### PARA RESIDUOS BIOSANITARIOS:

• Código LER: 180103

## PARA RESIDUOS DE FORMULACIÓN MAGISTRAL:

- Código LER: 150110
- Código LER: 160506

| Coulgo LLR. 180105                                                                                                    | Residuos [Nuevo]                                                                                                    | -              |
|----------------------------------------------------------------------------------------------------|----------------------------------------------------------------------------------------------------|----------------|
| Código LER (Lista Europea de residuos) [Peligrosos] Primer nivel (*) (180000) Residuos de servicios medicos o veterinarios o de investigacion asociada (salvo los residuos de cocina y de res  Segundo nivel (180100) Residuos de maternidades, del diagnóstico, tratamiento o prevención de enfermedades humanas  Tercer nivel (180103) Residuos cuya recogida y eliminación es objeto de requisitos especiales para prevenir infecciones.  Cantidate nual (en Kg.) (*) 10  Courter de la diagnóstico de requisitos especiales para prevenir infecciones.  Cantidate nual (en Kg.) (*) | Residuos [Nuevo]         Código LER (Lista Europea de residuos) [Peligrosos]         Primer nivel (*)       (150000) Residuos de envases; absorbentes, trapos de limpieza; materiales de filtracion y ropas de proteccion no especit •         Segundo nivel       (150100) Envases (incluidos los residuos de envases de la recogida selectiva municipal)       •         Tercer nivel       (150110) Envases que contienen restos de sustancias peligrosas o están contaminados por ellas.       •         Cantidad anual (en Kg.) (*)       100       100         Residuos [Nuevo]         Código LER (Lista Europea de residuos) [Peligrosos]         Primer nivel (*)       [160000) Residuos no especificados en otro capitulo de la lista         Segundo nivel       [160000] Gases en recipientes a presión y productos químicos desechados         Terer nivel       [160500] Gases en recipientes a presión y productos químicos desechados | •              |
| Cantidad aproximada                                                                                                    | (160506) Productos químicos de laboratorio que consisten en, o contienen, sustancias peligrosas, incluidas las mezclas o<br>Cantidad anual (en Kg.) (°)<br>100                                                                                                    | Suardar SVolve |
|                                                                                                    |                                                                                                    |                |

Se añadirá una nueva descripción de residuo (código LER) dependiendo de la actividad de cada farmacia.

# Una vez introducido el tipo/s de residuo/s, pinchar en presentar:

| 🖺 Guardar                                                                                                    | ★ Ir a borradores                              | 🗅 Presentar                                    |
|----------------------------------------------------------------------------------------------------|------------------------------------------------|------------------------------------------------|
|                                                                                                    |                                                |                                                |
|                                                                                                    |                                                |                                                |
|                                                                                                    |                                                |                                                |
| tos de producción de residuos peliarosos (l os datos de residuos aparecen en el contrato de la empresa con el gesto                                                                                                    | r autorizado que receia                        | dicho residuos)                                |
| tos de producción de residuos peligrosos (Los datos de residuos aparecen en el contrato de la empresa con el gesto                                                                                                    | r autorizado que recoja                        | a dicho residuos)                              |
| tos de producción de residuos peligrosos (Los datos de residuos aparecen en el contrato de la empresa con el gesto<br>Descrinción del residuo <sup>+</sup>                                                                                                    | r autorizado que recoja<br>Cantidad anu        | a dicho residuos)<br>Jal (en Kg.) †            |
| tos de producción de residuos peligrosos (Los datos de residuos aparecen en el contrato de la empresa con el gesto<br>Descripción del residuo <sup>+</sup><br>180103) Residuos cuya recogida y eliminación es objeto de requisitos especiales para prevenir infecciones.                                          | r autorizado que recoja<br>Cantidad anu<br>100 | a dicho residuos)<br>Jal (en Kg.) <sup>‡</sup> |
| tos de producción de residuos peligrosos (Los datos de residuos aparecen en el contrato de la empresa con el gesto<br>Descripción del residuo +<br>180103) Residuos cuya recogida y eliminación es objeto de requisitos especiales para prevenir infecciones.                                                     | r autorizado que recoja<br>Cantidad anu<br>100 | a dicho residuos)<br>Ial (en Kg.) †            |
| tos de producción de residuos peligrosos (Los datos de residuos aparecen en el contrato de la empresa con el gesto<br>Descripción del residuo +<br>180103) Residuos cuya recogida y eliminación es objeto de requisitos especiales para prevenir infecciones.                                                     | r autorizado que recoja<br>Cantidad anu<br>100 | a dicho residuos)<br>Jal (en Kg.) †            |
| tos de producción de residuos peligrosos (Los datos de residuos aparecen en el contrato de la empresa con el gesto<br>Descripción del residuo <sup>+</sup><br>180103) Residuos cuya recogida y eliminación es objeto de requisitos especiales para prevenir infecciones.<br>I I I I I I I I I I I I I I I I I I I | r autorizado que recoja<br>Cantidad anu<br>100 | a dicho residuos)<br>Jal (en Kg.) †            |

#### Autorización expresa de notificación

Si usted es una persona física puede elegir el sistema de notificación (por carta o electrónicamente) ante la Administración, conforme al artículo 14.2 de la Ley 39/2015.

Si usted está obligado a relacionarse electrónicamente con las Administraciones conforme al artículo 14.2 de la Ley 39/2015 (personas jurídicas, entidades sin personalidad jurídica, profesionales colegiados, empleados públicos y personas que los representen) será notificado electrónicamente por Dirección Electrónica Habilitada Única (DEHú), aunque haya elegido notificación postal.

#### O Deseo ser notificado con envío postal

Además de la notificación en papel que se le enviará al domicilio indicado, la notificación será puesta a su disposición en la sede electrónica de la Comunidad Autónoma de la Región de Murcia, para que pueda acceder al contenido de las mismas de forma voluntaria.

#### Deseo ser notificado electrónicamente

Con esta opción usted autoriza a que se le notifiquen, a través del Servicio de Notificación electrónica por comparecencia en la Sede Electrónica de la CARM, todos los actos y resoluciones administrativos que se deriven de la tramitación de esta solicitud.

A tal fin, USTED DEBE DISPONER DE UN CERTIFICADO DIGITAL o DNI ELECTRÓNICO con el que acceder periódicamente a su buzón electrónico de notificaciones ubicado en la Sede Electrónica de la CARM en la URL https://sede.carm.es/vernotificaciones. Puede consultar los Certificados válidos en la sede de la CARM.

De conformidad con lo dispuesto en el artículo 43.2 de la Ley 39/2015, una vez transcurridos 10 días naturales desde la puesta a disposición de la notificación en la Sede Electrónica, sin que la haya descargado, se entenderá que la notificación ha sido rechazada.

Independientemente de la opción elegida, autorizo a la DG/SG, a que me informe, siempre que se realice una nueva notificación, de la posibilidad de acceder a ella a través a mi buzón electrónico ubicado en la Sede Electrónica de la CARM https://sede.carm.es en el apartado notificaciones electrónicas de la carpeta del ciudadano, o directamente en la URL https://sede.carm.es/vernotificaciones. Los avisos se realizarán a través de un correo electrónico a la dirección de correo y/o vía SMS al nº de teléfono móvil:

Email

Teléfono móvil

## **RELLENE EMAIL Y TELÉFONO**

### No es necesario adjuntar ningún documento

Documentos adjuntos a la presentación

Otros documentos que desea adjuntar a la presentación

Otro anexo Puedes añadir anexos adicionales aportados por el interesado.

Otro anexo Puedes añadir anexos adicionales aportados por el interesado.

Otro anexo

Puedes añadir anexos adicionales aportados por el interesado.

In caso necesario puede añadir más otros documentos que desea adjuntar a la presentación (hasta un máximo total de 10).

ADJUNTAR

ADJUNTAR

*Ø ADJUNTAR* 

+ AÑADIR OTRO ANEXO

ELIMINAR OTRO ANEXO

#### PRESENTACIÓN

PROCEDIMIENTO : 5822 - Comunicación previa y modificaciones al Registro de Productor de Residuos Peligrosos de menos de 10 t/año (Pequeño Productor

#### de Residuos Peligrosos)

REFERENCIA PRESENTACIÓN: 0582200120230302025A

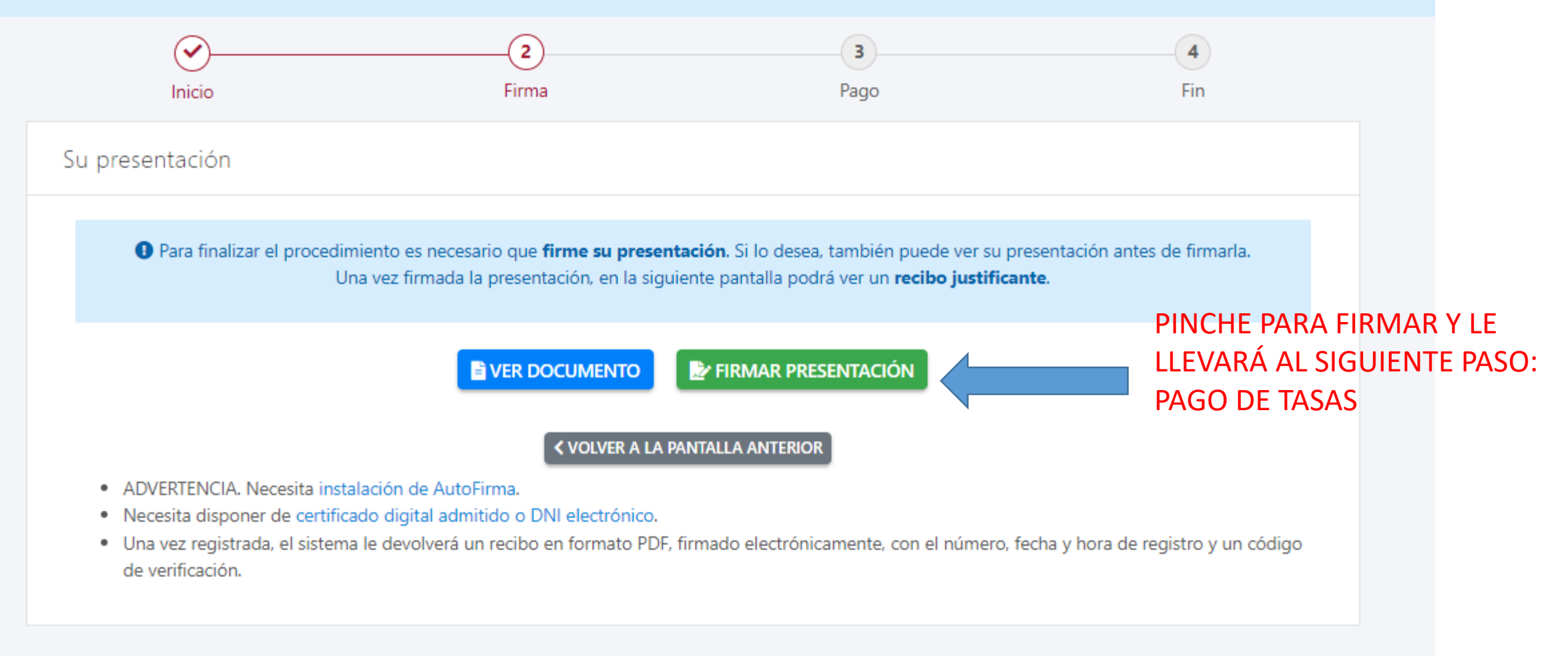

#### Tasas

#### Autoliquidación

| Tasa *        |                        |                             |                |            |                   |   |
|---------------|------------------------|-----------------------------|----------------|------------|-------------------|---|
| T240. Tas     | a por Actuac.protecció | ón medioambiental y contro  | ol activ.      |            |                   |   |
| Hecho Impo    | onible *               |                             |                |            |                   |   |
| S2H009. I     | Resto autoriz. control | atmósfera, resid, suelo con | tam.           |            | ~                 |   |
| Nº Solicitud  | les                    |                             |                |            |                   |   |
| 1             |                        | Solicitudes                 |                |            |                   |   |
| Tipo Soliciti | ud                     |                             |                |            |                   |   |
| De produ      | ictores de residuos pe | eligrosos de menos de 10 Tr | m/año          | ✓ Tipo     |                   |   |
| Beneficios    |                        |                             |                |            |                   |   |
| Sin benef     | ficio                  |                             |                |            | ~                 |   |
| Importes      | Total Cuotas           | Beneficio Fiscal            | IVA/R.E.       | A Ingresar |                   | _ |
|               | 38,67                  | 0,00                        | 0,00           | 38,67      | € CALCULAR IMPORT | Έ |
| 🕒 En cas      | so de que se requie    | ra puede añadir más hecł    | nos imponibles |            |                   |   |